# Configuración de auriculares Cisco serie 5xx

## Contenido

| Introducción                      |
|-----------------------------------|
| Prerequisites                     |
| Requirements                      |
| Componentes Utilizados            |
| Antecedentes                      |
| Auriculares serie 500             |
| Conectividad con dispositivos     |
| Communications Manager 12.5 SU(1) |
| Configurar                        |
| Conectividad de auriculares       |
| Verificación                      |
| Troubleshoot                      |
| Información Relacionada           |

## Introducción

Este documento describe los pasos para configurar los auriculares de Cisco serie 500. En la versión 12.5(1)SU1 de Cisco Unified Communications Manager, puede proporcionar administración de auriculares, gestión de inventario y configuración.

## Prerequisites

### Requirements

Cisco recomienda que tenga conocimiento sobre estos temas:

- Cisco Unified Communications Manager (CUCM)
- Teléfonos Cisco
- Auriculares

#### **Componentes Utilizados**

La información que contiene este documento se basa en estas versiones de software:

- CUCM: 12.5(1)SU1 (12.5.1.11900-146)
- Teléfono: CP-8861 (sip88xx.12-5-1SR3-74)
- Auriculares: 520 (Firmware 15-18-15), 532 (Firmware 15-18-15), 561 (Firmware 1-5-1-15), 562 (Firmware 1-5-1-15)

La información que contiene este documento se creó a partir de los dispositivos en un ambiente

de laboratorio específico. Todos los dispositivos que se utilizan en este documento se iniciaron con una configuración sin definir (predeterminada). If your network is live, make sure that you understand the potential impact of any command.

## Antecedentes

Los auriculares de Cisco serie 500 ofrecen una gama profesional de auriculares con cable e inalámbricos optimizados para los teléfonos IP y clientes de software de Cisco. Los administradores pueden gestionar los auriculares, controlar el firmware, personalizar la configuración y mucho más cuando se utilizan auriculares Cisco con Cisco Unified Communications Manager.

Para utilizar los auriculares con los teléfonos de Cisco, existen algunos requisitos mínimos, como se muestra en la tabla:

| Modelo de<br>auriculares | Conectores          | Compatibilidad<br>con<br>7800/8800<br>No USB | 7800/8800<br>Support<br>USB | 7800/8800<br>Firmware<br>del<br>teléfono | Jabber<br>Versión | DX70/80 |
|--------------------------|---------------------|----------------------------------------------|-----------------------------|------------------------------------------|-------------------|---------|
| 521/522                  | USB y 3,5<br>mm     | N/A                                          | 8851, 8861<br>y 8865        | 12.1(1)                                  | 12.5              | CE9.3   |
| 531/532                  | USB y RJ-<br>9      | 7821, 7841,<br>7861, 8811,<br>8841, 8845     | 8851, 8861,<br>8865         | 12.1(1)                                  | 12.5              | CE9.3   |
| 561/562                  | USB y<br>cable en Y | 7821, 7841,<br>7861, 8811,<br>8841, 8845     | 8851, 8861,<br>8865         | 12.5                                     | 12.5              | CE9.3   |

Nota: Si utiliza un cable RJ-9 o Y (RJ9 + RJ11), no hay ningún requisito mínimo. Jabber 12.0 admite auriculares; 12.5 agrega actualizaciones de software; 12.6 admite administración de configuración.

Nota: para obtener información sobre la compatibilidad de teléfonos Cisco multiplataforma, consulte las notas de la versión. Serie 6800 MPP: <u>compatibilidad de accesorios para el</u> <u>teléfono serie 6800</u>

Se admiten todas las versiones de CUCM; sin embargo, el servicio de auriculares de Cisco y el inventario de auriculares solo están disponibles en CM 12.5 SU1.

Las funciones avanzadas solo están disponibles en la versión más reciente del software. Puede encontrar más información sobre la compatibilidad en la <u>Hoja de datos de auriculares</u>.

Los teléfonos, las aplicaciones de terceros y los dispositivos antiguos de Cisco pueden funcionar con los auriculares de la serie 500 de Cisco, pero no se han probado y no son compatibles.

#### Auriculares serie 500

Los auriculares de Cisco ofrecen diferentes opciones para proporcionar una experiencia cómoda. Las opciones incluyen varios tipos de auriculares, bases y conectores.

Auriculares de la serie 5XX

- Con cables: los auriculares tienen una conexión con cables al dispositivo conectado (auriculares 521, 522, 531 y 532)
- Inalámbrico: los auriculares tienen una conexión inalámbrica al dispositivo conectado. Existen principalmente dos tipos de conexiones inalámbricas, Bluetooth y Digital Enhanced Cordless Telecommunications (DECT) (Telecomunicaciones inalámbricas mejoradas digitales, DECT) para los auriculares 561 y 562
- Auriculares con un auricular con un auricular. A veces se denomina auriculares "mono" (auriculares 521, 531 y 561)
- Auriculares dobles con dos tazas para los oídos. A veces se denomina "binaural", "estéreo" o "dúo" (auriculares 522, 532 y 562)

Los modelos de auriculares y los conectores son como se muestra en la tabla.

| Modelos de la<br>serie    |           |                                            |                                         |                                         |
|---------------------------|-----------|--------------------------------------------|-----------------------------------------|-----------------------------------------|
|                           | 521/522   | 531/532                                    | 561/562 (una sola<br>base)              | 561/562 (varias<br>bases)               |
| Тіро                      | Por cable | Con cables y<br>desconexión<br>rápida (QD) | Tecnología<br>inalámbrica<br>(DECT 6.0) | Tecnología<br>inalámbrica<br>(DECT 6.0) |
| Conexiones<br>simultáneas | 1         | 1                                          | 1                                       | 3*                                      |

| Conectores | 3,5 mm y<br>Adaptador USB | QD a RJ9 (para<br>teléfonos)<br>o QD a adaptador<br>USB | USB-A y<br>RJ9/RJ11<br>(Cable Y) | 2 USB-A y<br>RJ9/RJ11<br>(Cable Y) |
|------------|---------------------------|---------------------------------------------------------|----------------------------------|------------------------------------|
|------------|---------------------------|---------------------------------------------------------|----------------------------------|------------------------------------|

Nota: \*La base múltiple DECT admite 1 dispositivo Bluetooth + 2 dispositivos con cables (2 USB o 1 USB + 1 RJ9/RJ11).

Los auriculares de Cisco serie 500 ofrecen tipos de conectores como 3,5 mm, USB, QD, base estándar y Multibase para utilizar los auriculares con teléfonos, móviles u ordenadores. Depende de sus necesidades.

Adaptador USB de 3,5 mm

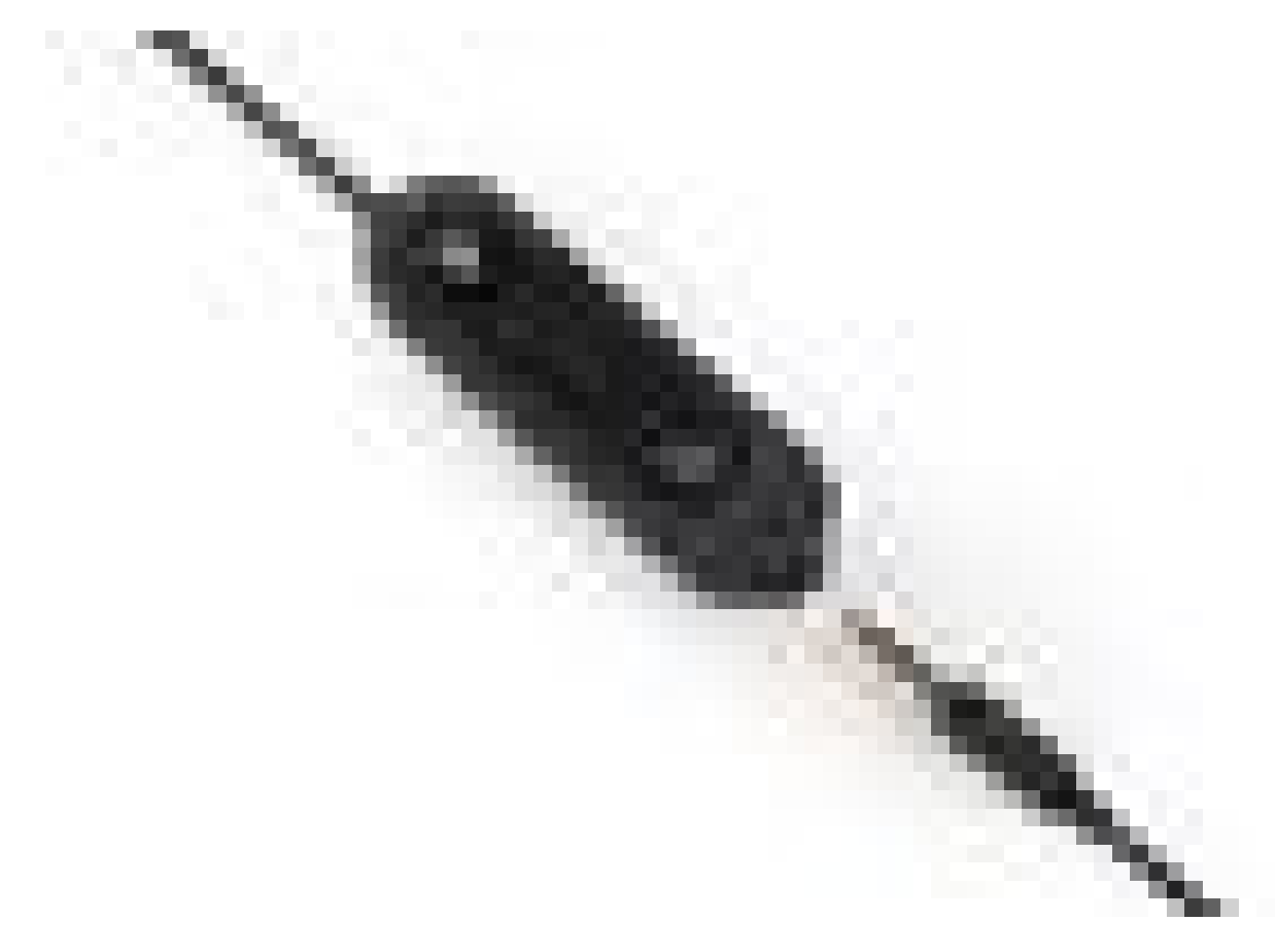

- Tomas estándar de 3,5 mm para conectar los auriculares en portátiles, tablets y teléfonos móviles
- El controlador portátil conecta auriculares de 3,5 mm al USB y proporciona un acceso sencillo a las funciones de control de llamadas clave, que incluyen respuesta, finalización de llamada, retención/reanudación (para varias llamadas), silencio, aumento de volumen y disminución de volumen

QD a RJ9 (para teléfonos) o QD a adaptador USB

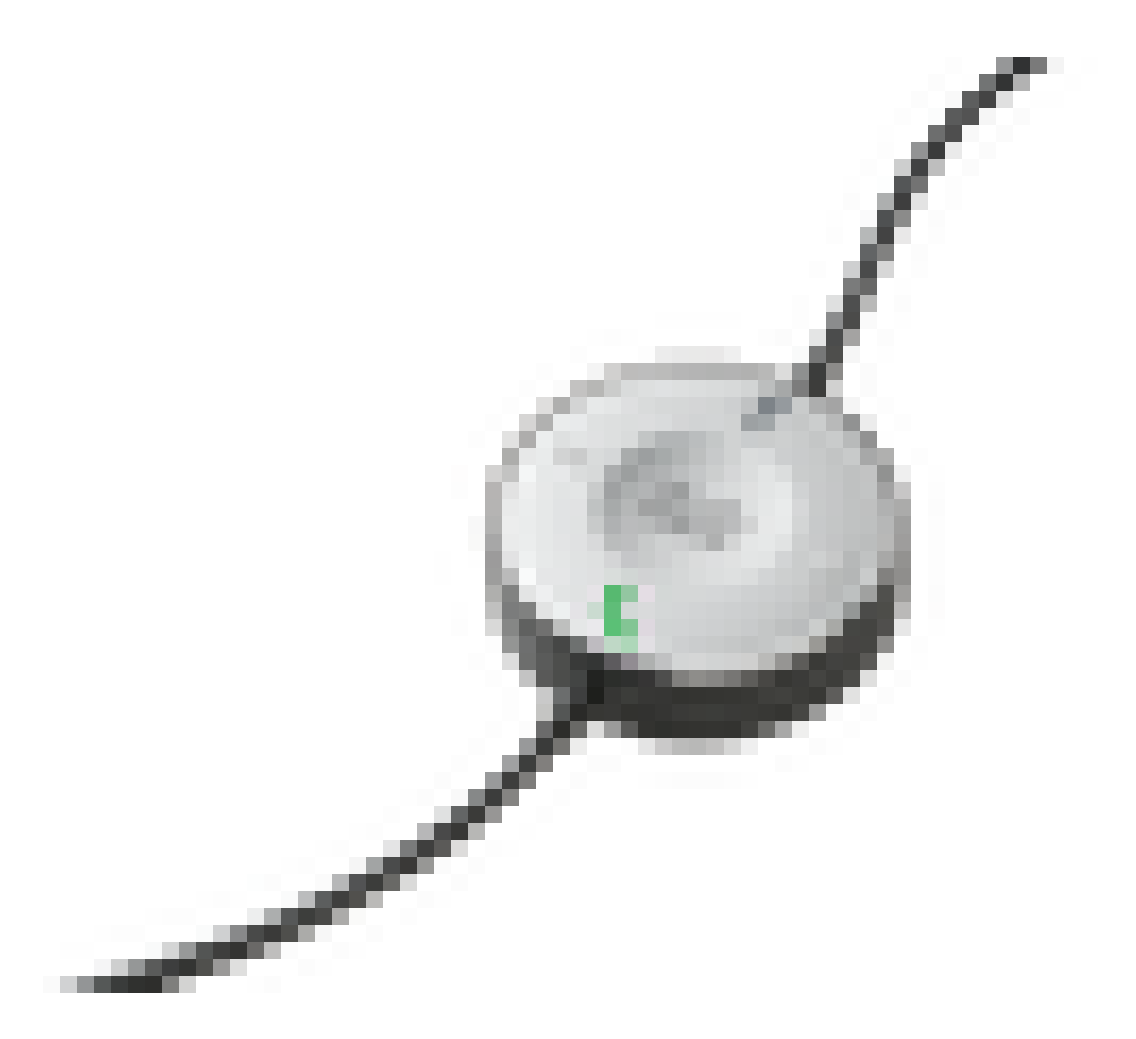

- QD a USB. Proporciona un acceso sencillo a funciones clave de control de llamadas
- QD a RJ9. RJ9 Proporciona la gama más amplia de conectividad de teléfonos IP de Cisco

Base estándar

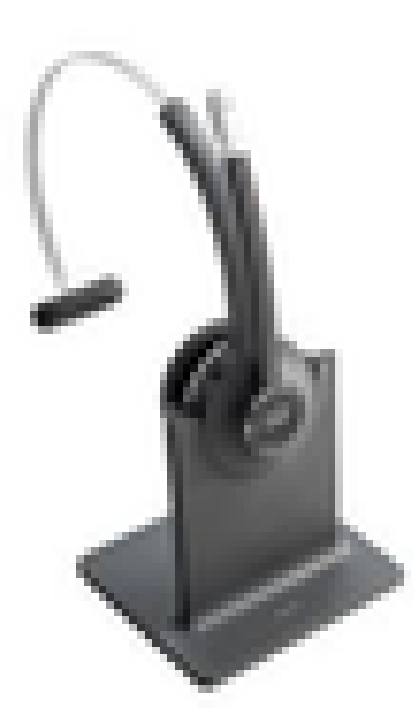

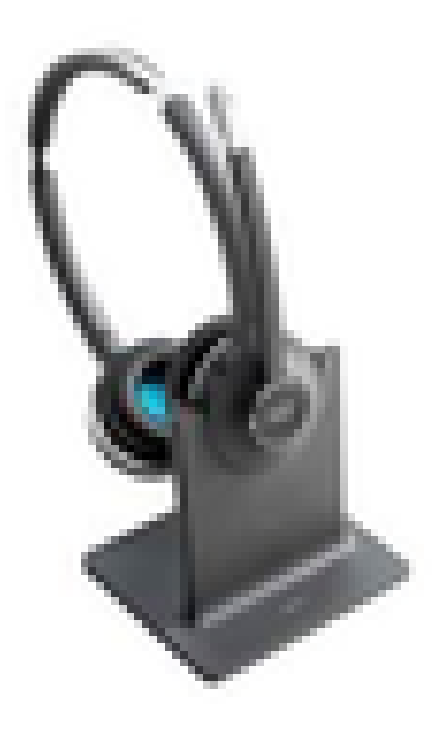

- La tecnología DECT más reciente proporciona libertad para desplazarse hasta más de 100 metros (300 pies) desde la base con un audio de gran nitidez
- La encriptación AES-128 garantiza una comunicación segura
- Los auriculares responden automáticamente a las llamadas cuando se desacopla. Los auriculares finalizan las llamadas cuando están acoplados
- La base estándar incluye un cable USB-A para la conectividad USB y un cable RJ9/11 Y para la conectividad del teléfono IP de Cisco

#### Multibase

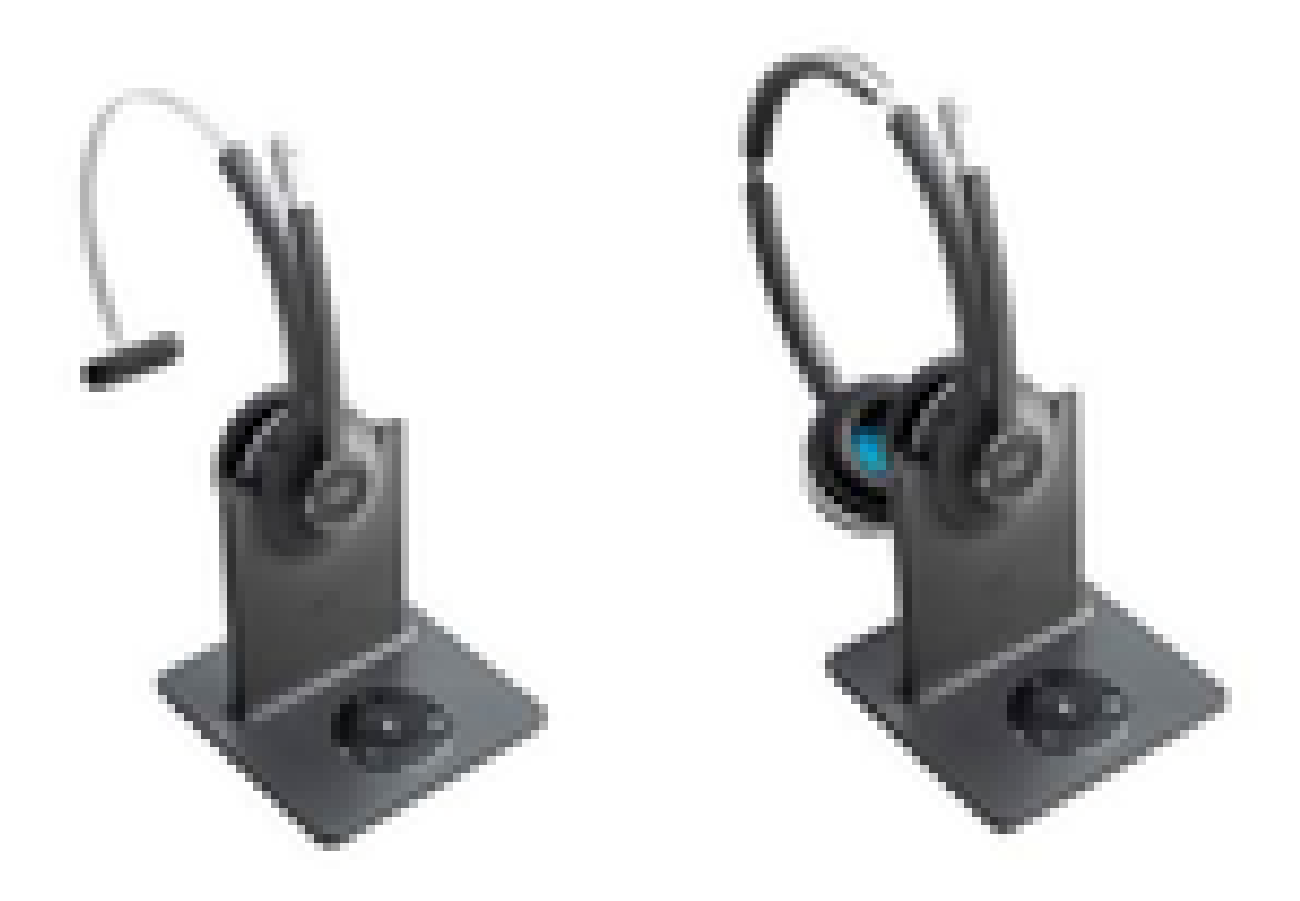

- Todas las funciones se enumeran en la base estándar
- · Puede tener conexiones a varios orígenes físicos y Bluetooth
- Los auriculares pueden contestar llamadas desde cualquier fuente con solo pulsar un botón. La estación Multibase selecciona automáticamente el origen de la llamada entrante
- La estación Multibase incluye dos cables USB-A para conectividad USB y un cable RJ9/11 Y para conectividad de teléfono IP de Cisco

### Conectividad con dispositivos

La conectividad con los dispositivos depende del modelo de teléfono, el tipo de adaptador y los auriculares que se utilicen. La conectividad con los dispositivos se muestra en la tabla.

| Conectividad | 8811/   | 8851/   | PC/Mac/portátil | DX70/80 |
|--------------|---------|---------|-----------------|---------|
| con el       | 8841/45 | 8861/65 | con Jabber o    |         |

| modelo de<br>teléfono |     |     |     | Webex |     |
|-----------------------|-----|-----|-----|-------|-----|
| Cable USB             | N/A | N/A | Yes | Yes   | Yes |
| Cable en Y            | Yes | Yes | Yes | N/A   | N/A |

### Communications Manager 12.5 SU(1)

CUCM proporciona informes basados en el modelo de auriculares, el estado de la conexión, las versiones del firmware, las conexiones y mucho más.

CUCM controla la configuración de los auriculares, incluye el alcance de alimentación inalámbrica, la configuración de banda ancha/estrecha, la versión del firmware, la activación/desactivación de Bluetooth y mucho más (junto con plantillas para ayudar a guiar a los administradores).

Los registros de llamadas de CUCM (CMR) se han mejorado con métricas adicionales de los auriculares, como RSSI (potencia de la señal inalámbrica), errores de trama, motivo de caída de la conexión, movimientos de las balizas, configuración de audio, ancho de banda DECT, etc.

La interfaz de usuario de CUCM y la herramienta de gestión en tiempo real (RTMT) pueden activar la recopilación de registros; incluye la herramienta de informes de problemas (PRT) sin que el usuario tenga que intervenir.

CUCM puede incorporar el nuevo firmware a los auriculares mediante el uso de Jabber y teléfonos IP, sin necesidad de software de gestión de auriculares ni licencias adicionales. Con CUCM 12.5, los administradores pueden controlar las versiones de firmware desde una plantilla de configuración.

Las actualizaciones de firmware automáticas están disponibles cuando se utiliza Cisco Unified Communications Manager.

Nota: Para disponer de las funciones de gestión de auriculares más recientes, se necesita el firmware 12.5 de Unified Communications Manager 12.5 SU1 y el firmware 12.5 del teléfono IP de Cisco o Cisco Jabber 12.6.

## Configurar

Para configurar los auriculares de Cisco en Cisco Unified Communications Manager (12.5 SU1), siga estos pasos:

Paso 1. Como se muestra en la imagen, active el servicio de auriculares de Cisco y navegue hasta Serviciabilidad de Cisco Unified > Herramientas > Activación del servicio.

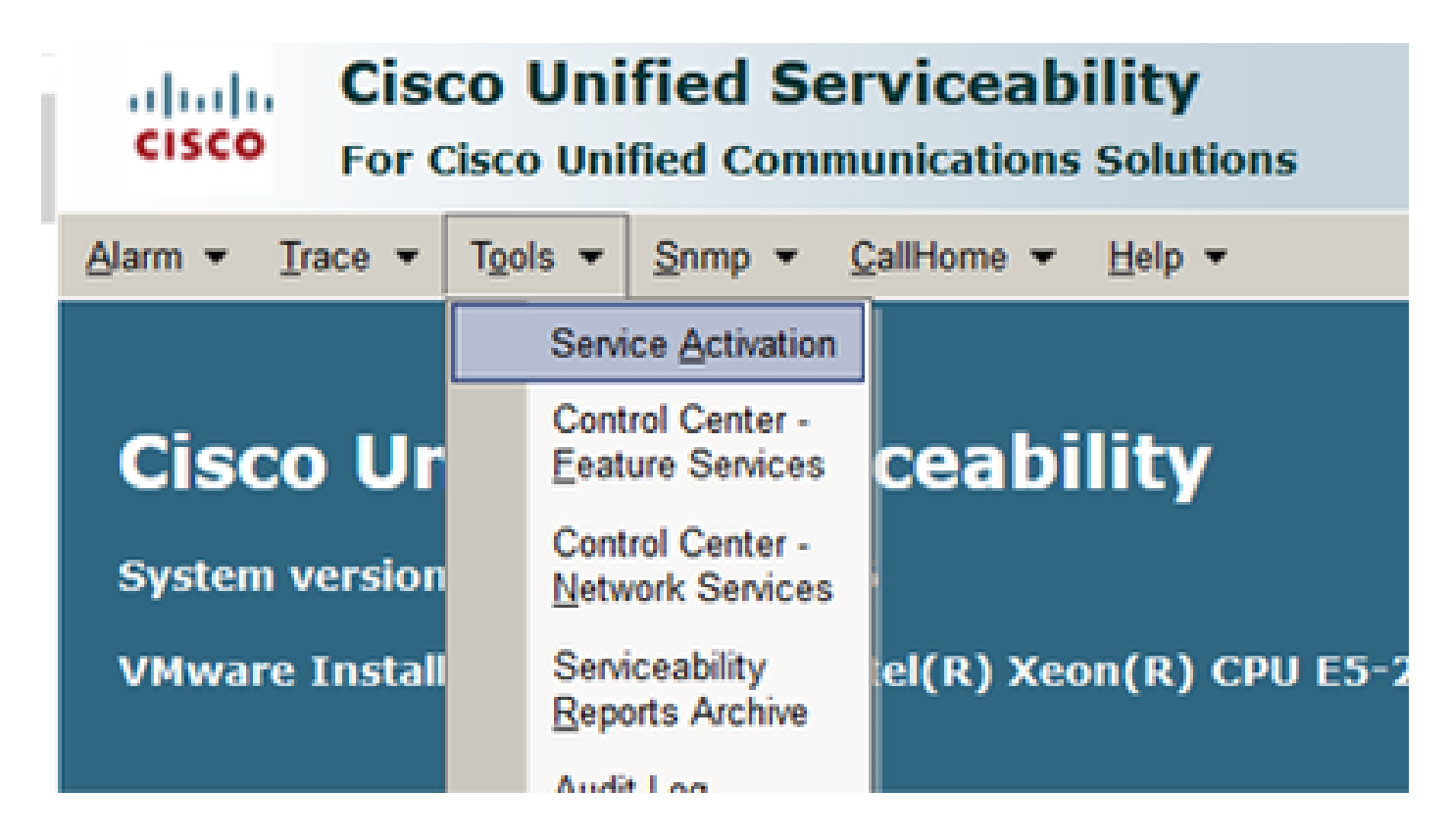

Paso 2. Para activar el servicio de auriculares, seleccione el servidor, active la casilla de verificación Cisco Headset Service y haga clic en Save.

| cisco Fe                                 | isco Unified Serviceability<br>or Cisco Unified Communications Solutions |  |
|------------------------------------------|--------------------------------------------------------------------------|--|
| Sam · Drece                              | Tools      Snmp      Califione      Help                                 |  |
| Service Activati                         | ion .                                                                    |  |
|                                          |                                                                          |  |
| Save &                                   | 🤔 Set to Default 🔇 Refresh                                               |  |
| Status                                   |                                                                          |  |
| Dente                                    |                                                                          |  |
| C. C. C. C. C. C. C. C. C. C. C. C. C. C |                                                                          |  |
|                                          |                                                                          |  |
| -Select Server                           |                                                                          |  |
| Server*                                  | 10.1.61.140CUCM Voice/Video ~ Go                                         |  |
| Check All S                              | evices                                                                   |  |
|                                          |                                                                          |  |
| CH Services                              |                                                                          |  |
|                                          | Service Name                                                             |  |
| R                                        | Osco CalManager                                                          |  |
| R                                        | Cisco Unified Mobile Voice Access Service                                |  |
| R                                        | Cisco IP Voice Media Streaming App                                       |  |
| 8                                        | Osco CTIManager                                                          |  |
| R                                        | Cisco Extension Mobility                                                 |  |
| 52                                       | Cisco Extended Functions                                                 |  |
|                                          | Cisco DHCP Monitor Service                                               |  |
| 8                                        | Cisco Intercluster Lookup Service                                        |  |
| 2                                        | Cisco Location Bandwidth Manager                                         |  |
| 2                                        | Cisco Directory Number Alas Sync                                         |  |
| 8                                        | Cisco Directory Number Alas Lookup                                       |  |
| R                                        | Cisco Headaet Service                                                    |  |
| 8                                        | Cisco Device Activation Service                                          |  |
| 8                                        | Cisco Dialed Number Analyzer Server                                      |  |
| R                                        | Cisco Dialed Number Analyzer                                             |  |

Paso 3. Una vez iniciado el servicio, conecte los auriculares al teléfono. El teléfono informa de que se han detectado unos auriculares, tal y como se muestra en la imagen.

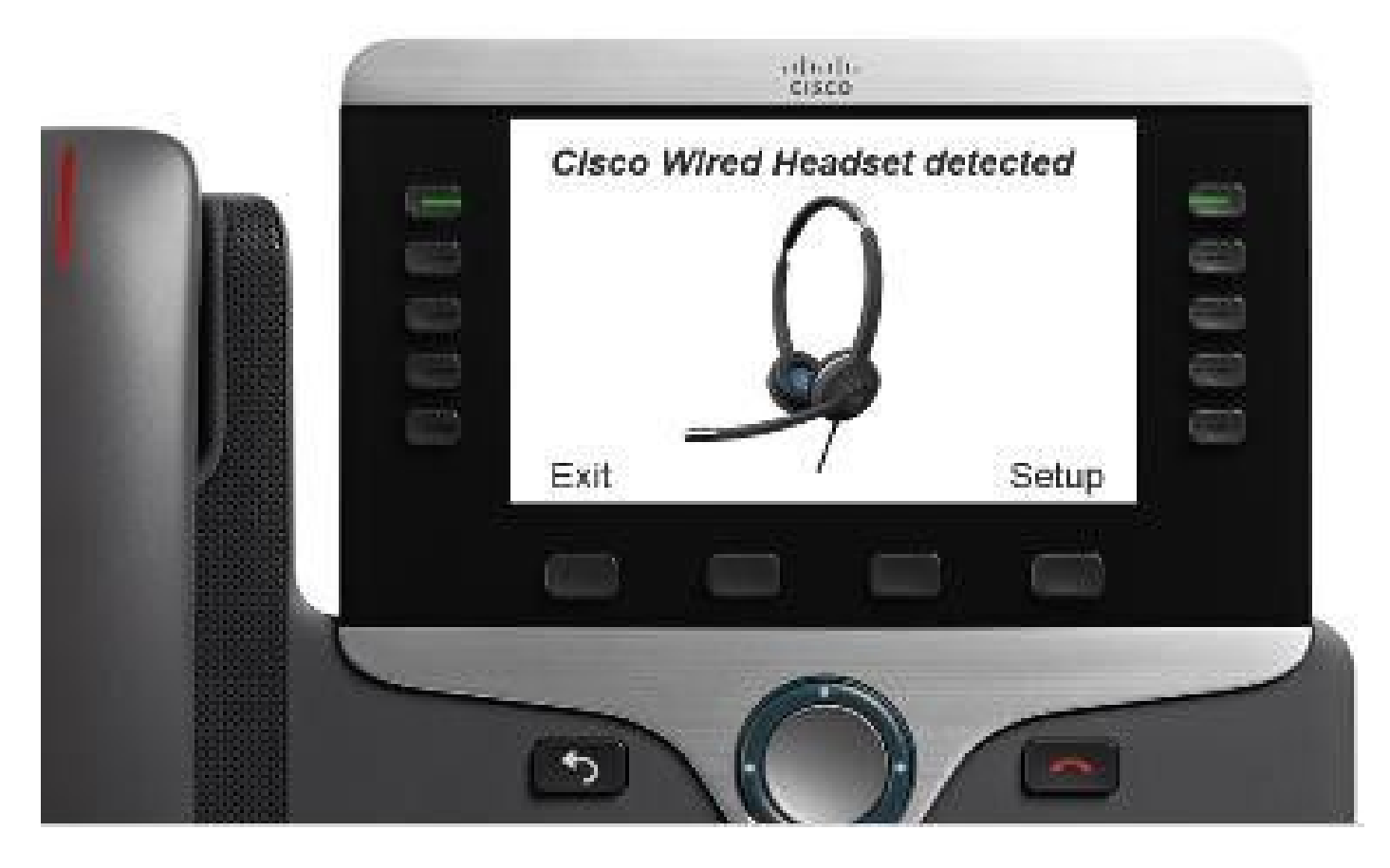

Paso 4. Para configurar los ajustes de los auriculares, seleccione Setup. Puede tener acceso al menú como se muestra en la imagen.

| Accessories (1 Items)<br>1 Offices Bright Cost<br>5 Details Tetter | Cisco headset speaker (2 items)       1 Tuning     3       2 Sidetone     >       Exit     Select | Varmer Brighter<br>Exit < >><br>Mandet aldebore (4 literes)<br>> 1 0 High<br>2 O Low                          |
|--------------------------------------------------------------------|---------------------------------------------------------------------------------------------------|----------------------------------------------------------------------------------------------------|
| Enter headlant performances (2 items)                              | Cisco headset microphone (2 items)       1 Test       2 Gain       Exit                           | Exit<br>Exit<br>D00000000000000000000<br>Exit Record<br>Adjust missiphone gain<br>Softer Louder<br>Exit << >> |

Sugerencia: Puede acceder al menú de configuración manualmente. Para las series 88XX y 78XX, vaya a Settings > Accessories > Setup. Para probar y ajustar la ganancia del micrófono, puede utilizar la función Record/Playback y la opción Tune Audio para personalizar el sonido.

Si CUCM tiene una versión de firmware más reciente que los auriculares, el teléfono puede actualizar el firmware de los auriculares automáticamente, como se muestra en la imagen.

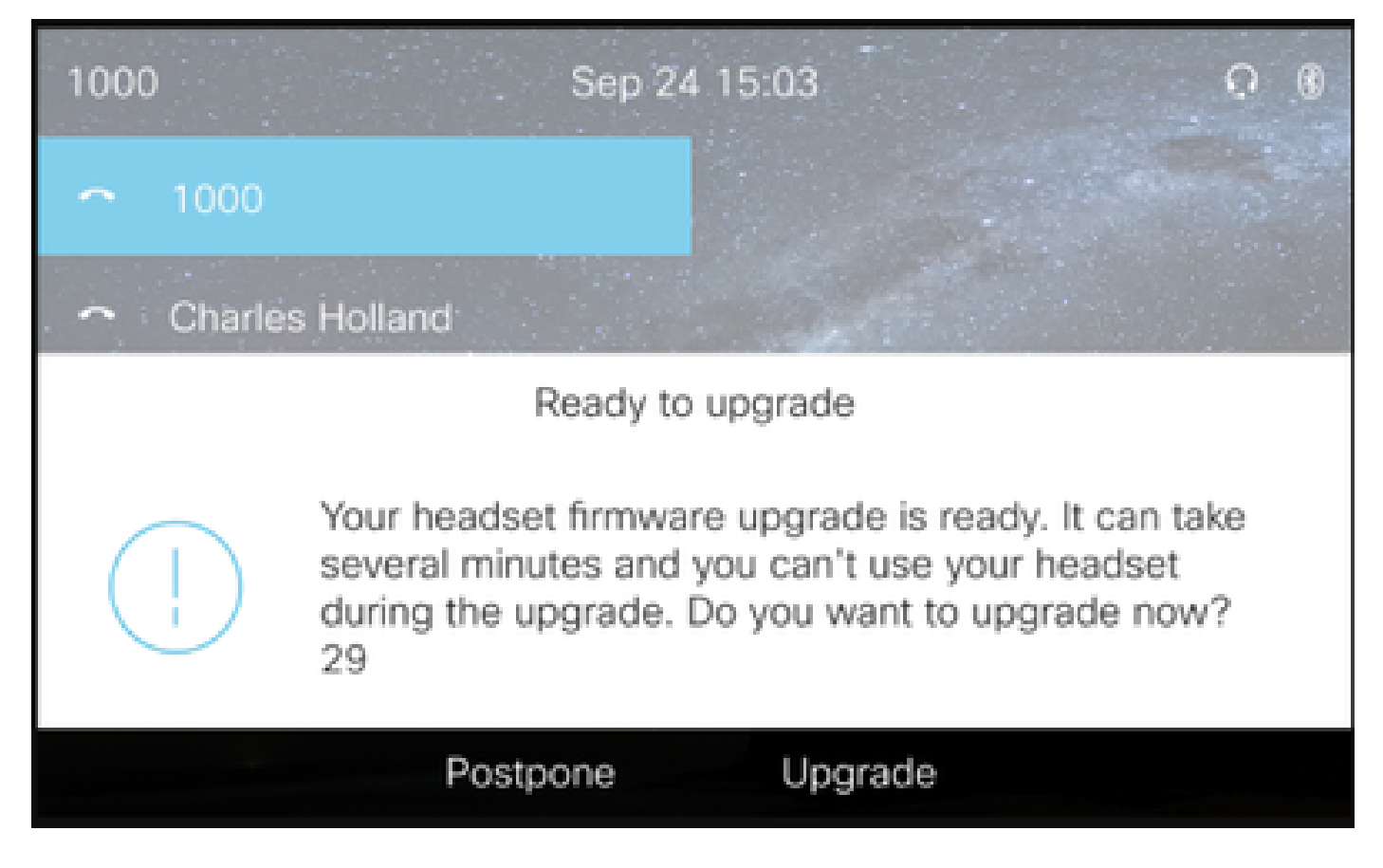

El control de la configuración y las actualizaciones de firmware se pueden realizar de forma remota para garantizar las políticas de la empresa. Los administradores de CUCM pueden ver la plantilla predeterminada, crear plantillas personalizadas y aplicarlas a grupos de usuarios.

Paso 5. Para personalizar la versión del firmware de los auriculares, puede utilizar la plantilla de auriculares. Vaya a CM Administration > Device > Headset > Headset Template, seleccione uno de la lista, haga clic en Copy y configure el modelo y la configuración del firmware como se muestra en la imagen.

| cisc     | . Cis                       | co Unified CM Admir               | nistration             |                                                                                                    | Navigation Cisco Un       | ified CM Adr | ministration 🗸 G |
|----------|-----------------------------|-----------------------------------|------------------------|----------------------------------------------------------------------------------------------------|---------------------------|--------------|------------------|
|          | For                         | Cisco Unified Communications Solu | tions                  |                                                                                                    | admin                     | istrator     | About Logou      |
| System · | <ul> <li>Call Ro</li> </ul> | uting • Media Resources • Adva    | nced Features   Device | <ul> <li>Application          <ul> <li>User Management</li> <li>Imagement</li> <li>Imagement</li> <li>I</li></ul></li></ul> | Bulk Administration  Help | •            |                  |
| Headse   | t Templa                    | te Configuration                  |                        |                                                                                                    | Related Links             | s: Back To   | Find/List 🖂 Go   |
| 🔚 Sa     | ve 🗙 (                      | Delete 📄 Copy 🤣 Set to Defai      | ult 🥒 Apply Config     |                                                                                                    |                           |              |                  |
| Headso   | et Templa                   | te Configuration                  |                        |                                                                                                    |                           |              |                  |
| Name*    | Test                        | Headset Template                  |                        | 1                                                                                                    |                           |              |                  |
| Descrip  | tion Test                   | Headset Template                  |                        | 1                                                                                                    |                           |              |                  |
|          |                             |                                   |                        | 4                                                                                                    |                           |              |                  |
| _ Model  | and Firm                    | ware Settings**                   |                        |                                                                                                    |                           |              |                  |
| Add n    | ew setting                  | Choose Model Series               | Add                    |                                                                                                    |                           |              |                  |
|          |                             | 560 ~                             |                        |                                                                                                    |                           |              |                  |
| Mode     | l Series                    | Firmware                          |                        | Settings                                                                                                    |                           |              | Action           |
|          |                             |                                   | Epopler Volumo         |                                                                                                    |                           | 7            |                  |
|          |                             |                                   | Speaker volume         | Default                                                                                                    |                           | ·            |                  |
| 520      | 0/530                       | Latest (15-18-11) v               | Microphone Gain        | Derault                                                                                                    |                           |              | Delete           |
|          |                             |                                   | Sidetone               |                                                                                                    |                           | Low          |                  |
|          |                             |                                   | Equalizer              | Default                                                                                                    | ~                         |              |                  |
|          |                             |                                   |                        |                                                                                                    |                           |              |                  |
|          |                             |                                   | Speaker Volume         |                                                                                                    |                           | 7            |                  |
|          |                             |                                   | Microphone Gain        | Default                                                                                                    | ~                         |              |                  |
|          |                             |                                   | Cidatana               |                                                                                                    |                           | Law          |                  |
|          |                             |                                   | Sidecone               | Defects                                                                                                    |                           | LOW          |                  |
| 5        | 60                          | Latest (1-5-1PA-118)              | Equalizer              | Default                                                                                                    | ~                         |              | Delete           |
|          |                             |                                   | Audio Bandwidth        | Wide Band                                                                                                    | ~                         |              |                  |
|          |                             |                                   | Bluetooth              | On                                                                                                    | ~                         |              |                  |
|          |                             |                                   | Conference             | Enable                                                                                                    | ~                         |              |                  |

Paso 6. Para asociar los perfiles de usuario a la plantilla de auriculares, seleccione el perfil de usuario y utilice las flechas arriba y abajo para moverlo de los perfiles disponibles a los perfiles asignados, como se muestra en la imagen.

| -Profile Configuration  |                                                                            |
|-------------------------|----------------------------------------------------------------------------|
| Tronic configuration    |                                                                            |
| Available User Profiles | Standard (Factory Default) User Profile (Standard Default Heads:           |
|                         |                                                                            |
|                         |                                                                            |
|                         |                                                                            |
|                         |                                                                            |
|                         |                                                                            |
|                         |                                                                            |
| Assigned User Profiles  | Test User Droffe                                                           |
| Assigned user Fromes    | Test User Profile                                                          |
|                         |                                                                            |
|                         | Note: Assigning a profile will dissassociate it from the previous template |
|                         |                                                                            |
|                         | ×                                                                          |
|                         |                                                                            |
|                         |                                                                            |
|                         |                                                                            |
| Save Delete             | Copy Set to Default Apply Config                                           |

Paso 7. Para guardar los cambios, haga clic en Save, luego haga clic en Apply Config.

| Apply Configuration - Mozilla Firefox                                           | _ |     | ×  |
|---------------------------------------------------------------------------------|---|-----|----|
| i https://10.1.61.140/ccmadmin/headsetTemplateApplyConfig.do?key=false&key2=34e |   | ⊠ ☆ | ⊒≜ |
| Apply Configuration                                                             |   |     |    |
| _ Status                                                                        |   |     |    |
| i Status: Ready                                                                 |   |     |    |
| Apply Configuration Information                                                 |   |     |    |
| Selected Device: 1 device(s) selected                                           |   |     |    |
| Note:<br>Please save the configuration before continuing.                       |   |     |    |
| OK Cancel                                                                       |   |     | _  |

El perfil de usuario debe estar asociado con el usuario final y la dirección MAC del dispositivo debe agregarse en dispositivos controlados. Si el perfil de usuario no está asociado con el usuario final o el dispositivo no está asociado con el usuario final, verá 0 dispositivos cuando aplique la configuración.

Paso 8. Para revisar la asociación del usuario final, navegue hasta CM Admin > User Management > End user. Seleccione el usuario final, configure el perfil de usuario y haga clic en Save como se muestra en la imagen.

| End User Configuration     |                     |      |          |                 |   |  |
|----------------------------|---------------------|------|----------|-----------------|---|--|
| 🔲 Save 🗶 Delete 斗          | Add New             |      |          |                 |   |  |
|                            |                     |      |          |                 |   |  |
| -Status                    |                     |      |          |                 |   |  |
| (1) Status: Ready          |                     |      |          |                 |   |  |
| -User Information          |                     |      |          |                 |   |  |
| User Status                | Enabled Local User  |      |          |                 |   |  |
| User ID*                   | victogut            |      |          |                 |   |  |
| Password                   | •••••               | •••• |          | Edit Credential | ] |  |
| Confirm Password           |                     | •••• |          |                 |   |  |
| Self-Service User ID       | 1400                |      |          |                 |   |  |
| PIN                        | ••••••              | •••• |          | Edit Credential | 1 |  |
| Confirm PIN                |                     | •••• |          |                 |   |  |
| Last name*                 | Gutierrez           |      |          |                 |   |  |
| Middle name                |                     |      |          |                 |   |  |
| First name                 | Victor              |      |          |                 |   |  |
| Display name               |                     |      |          |                 |   |  |
| Title                      |                     |      |          |                 |   |  |
| Directory URI              |                     |      |          |                 |   |  |
| Telephone Number           |                     |      |          |                 |   |  |
| Home Number                |                     |      |          |                 |   |  |
| Mobile Number              |                     |      |          |                 |   |  |
| Pager Number               | [                   |      |          |                 |   |  |
| Mail ID                    | [                   |      |          |                 |   |  |
| Manager User ID            |                     |      |          |                 |   |  |
| Department                 | [                   |      |          |                 |   |  |
| User Locale                | < None >            | v    |          |                 |   |  |
| Associated PC/Site Code    |                     |      |          |                 |   |  |
| Digest Credentials         |                     |      | i        |                 |   |  |
| Confirm Digest Credentials |                     | _    |          |                 |   |  |
| User Profile               | Test User Profile   | ×    | View Det | ails            |   |  |
| User Rank <sup>*</sup>     | 1-Default User Rank | ×    |          |                 |   |  |

Paso 9. Para asociar el usuario final con el dispositivo, navegue hasta CM Admin > Device > Phone y seleccione el teléfono. Marque la casilla de verificación User y seleccione el User ID como se muestra en la imagen. Haga clic en Save y luego en Apply config.

| MAC Address*                                                                                                    | 202124025051                            | (0500,0010,005051)                    |  |  |  |  |  |
|----------------------------------------------------------------------------------------------------|-----------------------------------------|---------------------------------------|--|--|--|--|--|
| nac Address                                                                                                    | 2C3124C9F8E1                            | (SEP2C3124C9F8E1)                     |  |  |  |  |  |
| Auto 1553                                                                                                    |                                         |                                       |  |  |  |  |  |
| Current On-Premise Onboarding Method is set to Autoregistration. Activation Code will only apply to onboarding via MRA. |                                         |                                       |  |  |  |  |  |
| Require Activation Code for Onboarding                                                                                  |                                         |                                       |  |  |  |  |  |
| Allow Activation Code via MRA                                                                                           |                                         |                                       |  |  |  |  |  |
| Activation Code MRA Service Domain                                                                                      | Not Selected V                          | View Details                          |  |  |  |  |  |
| Device Pool*                                                                                                    | Default                                 | View Details                          |  |  |  |  |  |
| Common Device Configuration                                                                                             | < None >                                | View Details                          |  |  |  |  |  |
| Phone Button Template*                                                                                                  | Universal Device Template Button Layout | ]                                     |  |  |  |  |  |
| Softkey Template                                                                                                    | < None >                                | ]                                     |  |  |  |  |  |
| Common Phone Profile*                                                                                                   | Standard Common Phone Profile           | View Details                          |  |  |  |  |  |
| Calling Search Space                                                                                                    | < None >                                | ]                                     |  |  |  |  |  |
| AAR Calling Search Space                                                                                                | < None >                                | ]                                     |  |  |  |  |  |
| Media Resource Group List                                                                                               | < None >                                | ]                                     |  |  |  |  |  |
| User Hold MOH Audio Source                                                                                              | < None >                                | ]                                     |  |  |  |  |  |
| Network Hold MOH Audio Source                                                                                           | < None >                                | ]                                     |  |  |  |  |  |
| Location*                                                                                                    | Hub_None ~                              | ]                                     |  |  |  |  |  |
| AAR Group                                                                                                    | < None >                                | ]                                     |  |  |  |  |  |
| User Locale                                                                                                    | < None >                                | ]                                     |  |  |  |  |  |
| Network Locale                                                                                                    | < None >                                | ]                                     |  |  |  |  |  |
| Built In Bridge*                                                                                                    | Default                                 | ]                                     |  |  |  |  |  |
| Privacy*                                                                                                    | Default                                 | ]                                     |  |  |  |  |  |
| Device Mobility Mode*                                                                                                   | Default                                 | View Current Device Mobility Settings |  |  |  |  |  |
| Wireless LAN Profile Group                                                                                              | < None >                                | View Details                          |  |  |  |  |  |
| Owner                                                                                                    | User O Inonymous (Public/Shared Space)  |                                       |  |  |  |  |  |
| Owner User ID*                                                                                                    | victogut                                | ]                                     |  |  |  |  |  |
| Mobility User 10                                                                                                    | <pre>&lt; None &gt;</pre>               | 1                                     |  |  |  |  |  |

Paso 10. Para verificar el estado de la actualización, navegue hasta la página web del teléfono (se requiere acceso web habilitado). En la sección de información del dispositivo, verá el modelo, la versión y el estado de los auriculares, tal y como se muestra en la imagen.

#### Cisco Headset 560 Series with Multi Base

Port: USB Version: 1-5-1-15 Upgrade status: Upgrade in progress Last upgrade time: 07/12/19 03:29:43

En algunos modelos de teléfono (como 88XX), verá el icono de descarga en la pantalla del teléfono, como se muestra en la imagen.

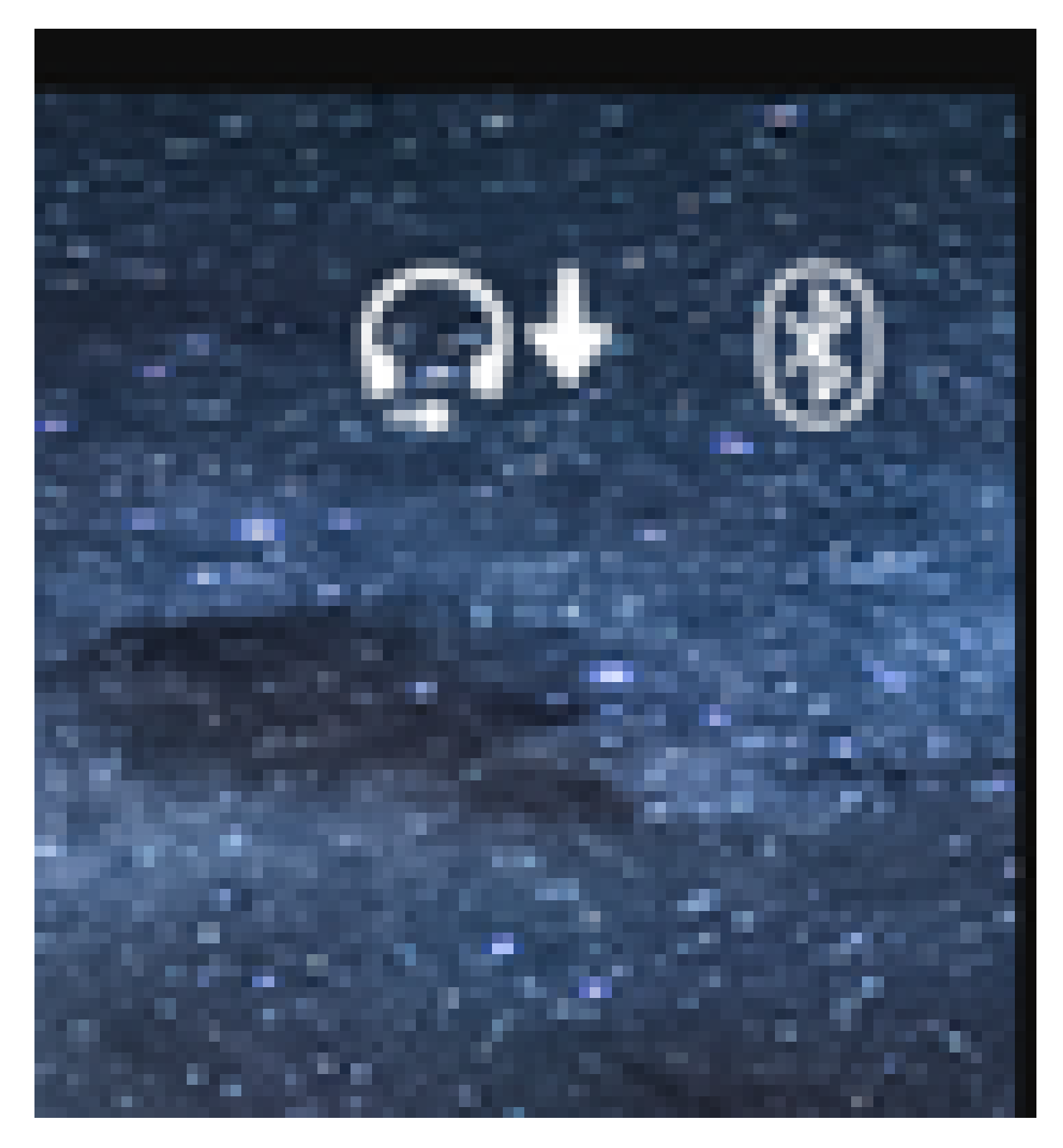

Paso 11. Puede confirmar que la actualización o la reducción de la calidad se ha completado si recibe el estado correcto en la página web del teléfono, como se muestra en la imagen.

#### Cisco Headset 560 Series with Multi Base

Port: USB

Version: 1-5-1-15

Upgrade status: Successful

Last upgrade time: 07/12/19 03:29:43

Nota: si la actualización no se inicia automáticamente, desenchufe y enchufe los auriculares del teléfono para forzarlos.

El administrador de CUCM coloca las actualizaciones del firmware en el servidor TFTP. Los auriculares se actualizan la próxima vez que se conecten a un teléfono IP de Cisco (mediante cable USB o Y) o a un portátil que ejecute Jabber 12.5+. El firmware de los auriculares se puede enviar a los auriculares desde CUCM mediante un archivo COP.

Nota: Si no tiene acceso a Cisco Unified Communications Manager, puede utilizar la herramienta en línea para actualizar los auriculares de Cisco (sólo la serie 560) :<u>Herramienta de actualización de auriculares</u>

Paso 12. Para aplicar el mismo perfil de usuario a varios usuarios finales, puede utilizar la herramienta de administración masiva (BAT). Navegue hasta CM Admin > Bulk Administration > Users > Update Users > Query y aplique un criterio de filtro. Haga clic en Find y, a continuación, en Next.

En la ventana de actualización de configuración de usuarios, active la casilla de verificación Perfil de usuario y seleccione el perfil de usuario. Seleccione Ejecutar inmediatamente y haga clic en Enviar como se muestra en la imagen.

| Update Users Configuration |                    |                                            |                                        |                                                                                   |
|----------------------------|--------------------|--------------------------------------------|----------------------------------------|-----------------------------------------------------------------------------------|
| 🖕 Back 🍃 Submit            |                    |                                            |                                        |                                                                                   |
| - User Information         |                    |                                            |                                        |                                                                                   |
| Manager User ID            |                    |                                            |                                        |                                                                                   |
| Department                 | [                  |                                            | _                                      |                                                                                   |
| Associated PC/Site Code    | administrator      |                                            |                                        |                                                                                   |
| User Locale                | < None >           | ~                                          |                                        |                                                                                   |
| Digest Credentials         | •••••              |                                            |                                        |                                                                                   |
| Confirm Dinect Credentials |                    |                                            |                                        |                                                                                   |
| User Profile               | Test User Profile  | ×]                                         |                                        |                                                                                   |
| Service Setting            |                    |                                            |                                        |                                                                                   |
| Home Cluster               |                    |                                            |                                        |                                                                                   |
| Enable User for Unified    | CM IM and Presen   | ce                                         |                                        |                                                                                   |
| Assigned Presence Server   |                    | < None >                                   | ~                                      |                                                                                   |
| UC Service Profile         |                    | Use System Default                         | ~                                      |                                                                                   |
| Include meeting informs    | ation in presence( | Requires Exchange Presence Gateway to be o | configured on CUCM IM and Presence ser | ver)                                                                              |
| Extension Mobility         |                    |                                            |                                        |                                                                                   |
| BLF Presence Group*        | Standard           | Presence group ~                           |                                        |                                                                                   |
| SUBSCRIBE Calling Search   | Space < None >     | ~ ~                                        | •                                      |                                                                                   |
| Allow Control of Device    | from CTI           |                                            |                                        |                                                                                   |
| Maximum login Time (HHH:   | MM)                |                                            |                                        |                                                                                   |
| Enable Extension Mobilit   | y Cross Cluster    |                                            |                                        |                                                                                   |
| Mobility Information       |                    |                                            |                                        |                                                                                   |
| Enable Mobility            |                    |                                            |                                        |                                                                                   |
| Enable Mobile Voice Acc    | ess                |                                            |                                        |                                                                                   |
| Maximum Wait Time for De   | sk Pickup*         |                                            |                                        |                                                                                   |
| Remote Destination Limit*  |                    |                                            |                                        |                                                                                   |
| Job Information            |                    |                                            |                                        |                                                                                   |
| Job Description            |                    |                                            |                                        | Update Users - Query                                                              |
| Run Immediately            |                    |                                            |                                        | $\bigcirc$ Run Later (To schedule and activate this job, use Job Scheduler page.) |

#### Conectividad de auriculares

Para conectar los auriculares al teléfono, puede utilizar el cable USB, Y o Bluetooth. Puede confirmar el puerto utilizado para conectar los auriculares en la página web del teléfono. Si los auriculares están conectados a través del puerto AUX, puede obtener el estado como se muestra en la imagen.

### Cisco Headset 560 Series with Multi Base

### Port: AUX

### Version: 1-5-1PA-118

Sugerencia: es posible actualizar el firmware de los auriculares con el cable Y si sólo conecta el puerto auxiliar.

Para utilizar el cable Y con los teléfonos 78XX y 88XX, es necesario habilitar el parámetro Wireless Headset Hookswitch Control en Call Manager.

Navegue hasta CM Admin > Device > Phone y seleccione el teléfono. En la página de configuración del teléfono, busque Headset hookswitch control y, en la lista desplegable, seleccione Enabled. Haga clic en Save, y luego haga clic en Apply config.

### Wireless Headset Hookswitch Control\*

Enabled

Nota: el parámetro "Wireless Headset Hookswitch Control" se eliminó en CUCM 12.5.1 SU2 y versiones posteriores para ofrecer a los usuarios finales más flexibilidad en la administración de auriculares. Puede activar el control del gancho conmutador de auriculares inalámbricos directamente en el teléfono Aplicaciones > Configuración de administración > Puerto auxiliar > Conectar auriculares con gancho electrónico para poder utilizar el puerto auxiliar de los auriculares. Tenga en cuenta que necesita Cisco IP Phone Firmware Release 12.7(1) o posterior y la configuración de administración habilitada en la página de configuración del teléfono.

El cable Y debe conectarse tanto al puerto para auriculares como al puerto AUX del teléfono, como se muestra en la imagen.

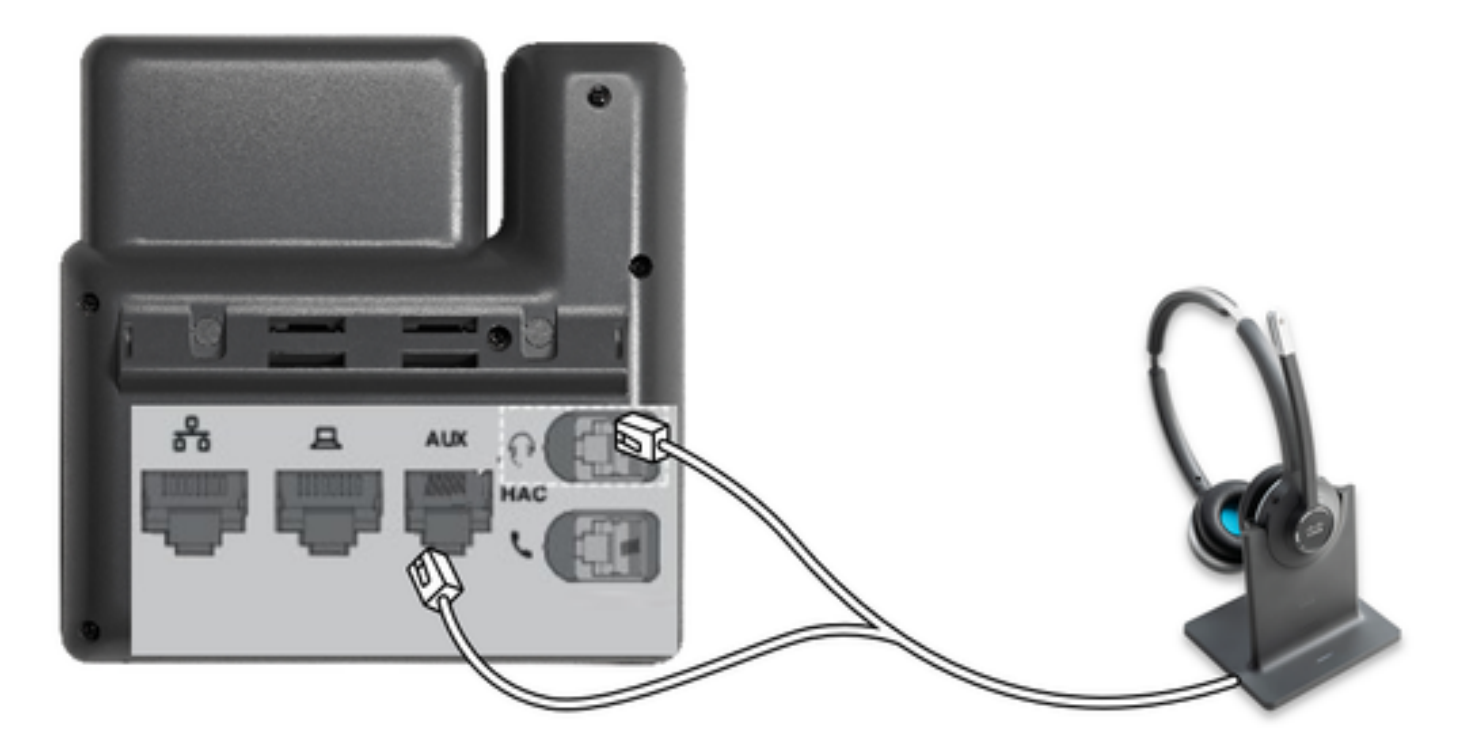

RJ es un conector de telefonía común que se utiliza con los teléfonos IP para conectar auriculares analógicos. Los Cisco 531 y 532 ofrecen conexión RJ o USB. Los teléfonos IP de Cisco utilizan RJ9 para el puerto de auriculares y RJ11 para el puerto auxiliar. Este último puerto se utiliza para enviar la señal para contestar una llamada, finalizar una llamada, etc.

Para emparejar su base con un dispositivo Bluetooth, presione

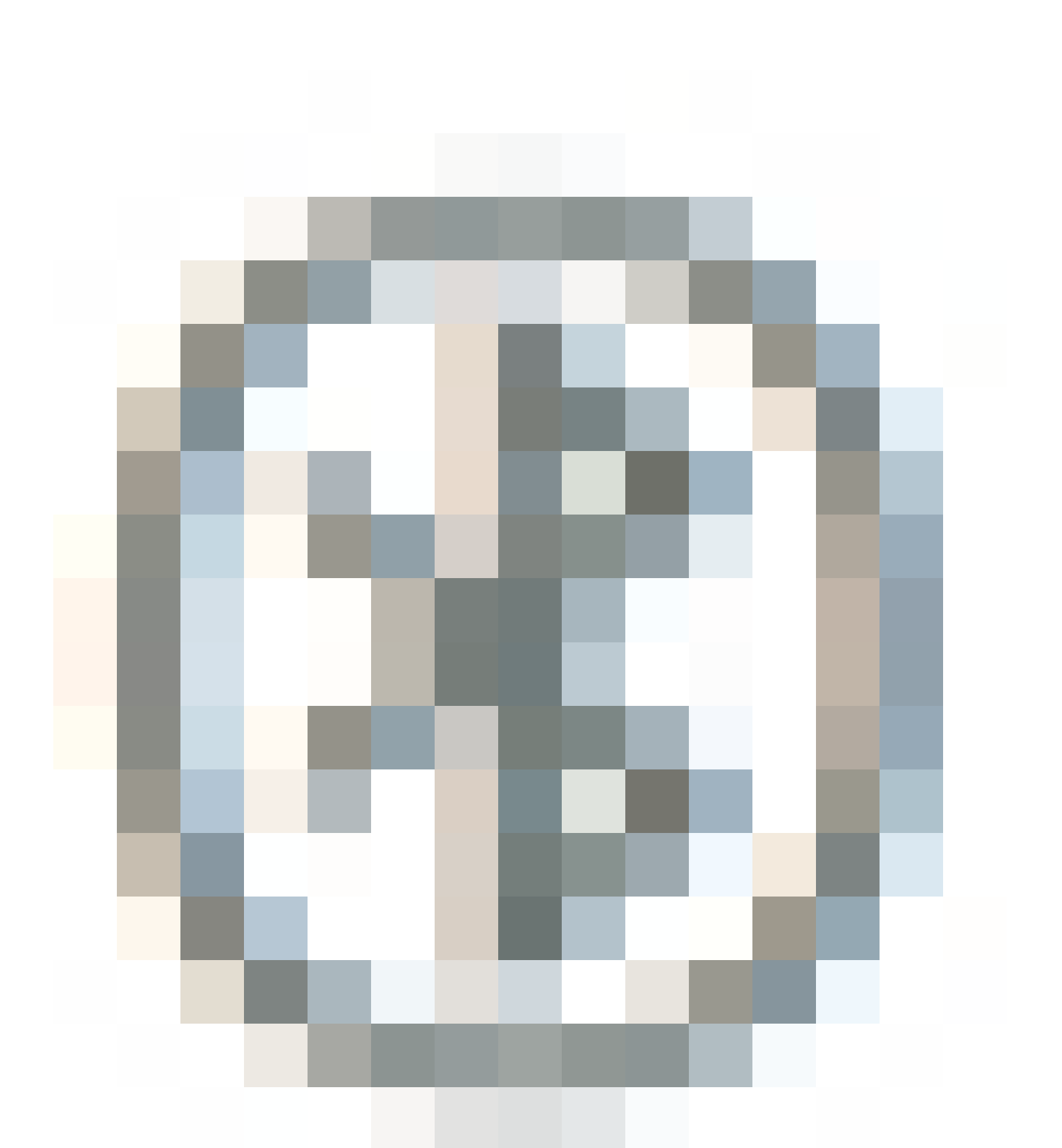

dos veces en los auriculares. En la configuración del dispositivo de destino, seleccione los auriculares. La base de los auriculares se muestra como Auriculares de Cisco seguida de los tres últimos dígitos del número de serie de los auriculares. Con el fin de desvincular y olvidar dispositivos Bluetooth emparejados Espera

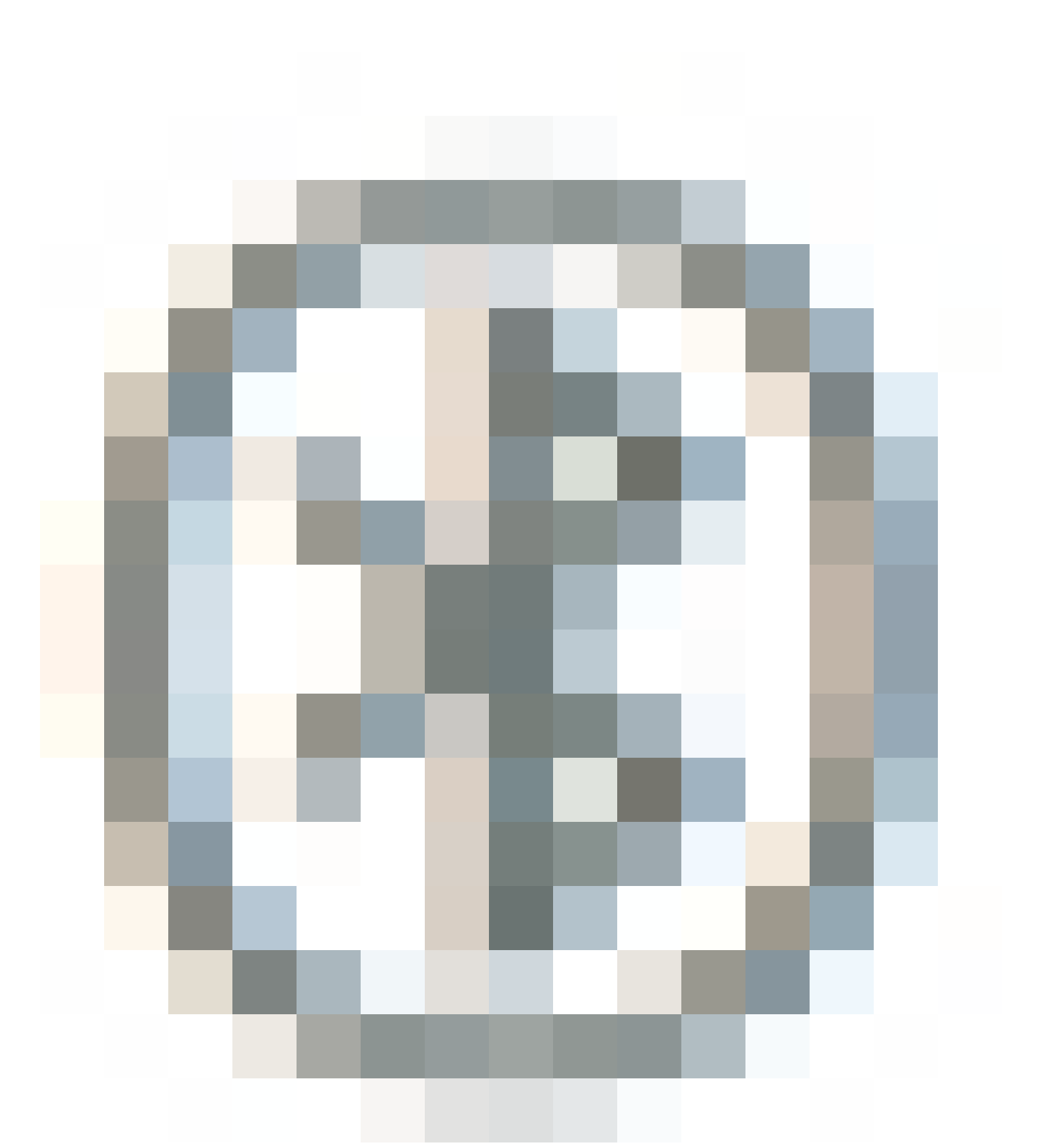

durante 4 segundos.

Para emparejar unos auriculares con una base, acople los auriculares en la base. Si los auriculares están conectados a una base diferente, la base y los auriculares se vuelven a emparejar. Una vez emparejado, el LED blanco de los auriculares pasa de parpadear a respirar. Cuando la base o los auriculares están fuera del alcance, los LED blancos parpadean.

## Verificación

Para confirmar los detalles de los auriculares, navegue hasta CM Admin > Devices > Headset y seleccione Headset Inventory como se muestra en la imagen.

| Find | Find and List Headset Inventory Related Links: Headset Inventory Summary 🗸 😡 |         |         |                  |             |          |                                                          |                              |               |                             |                 |                            |                      |
|------|------------------------------------------------------------------------------|---------|---------|------------------|-------------|----------|----------------------------------------------------------|------------------------------|---------------|-----------------------------|-----------------|----------------------------|----------------------|
|      | III Select Al III Clear Al 💥 Delete Selected                                 |         |         |                  |             |          |                                                          |                              |               |                             |                 |                            |                      |
| Stat | Status<br>1 4 records found                                                  |         |         |                  |             |          |                                                          |                              |               |                             |                 |                            |                      |
| Hea  | adset Inventory                                                              | (1-     | 4 of 4) |                  |             |          |                                                          |                              |               |                             |                 | Rows per Pa                | ge(50 ∨              |
| Find | Headset Inventory                                                            | where [ | Model   |                  | begins with | ~        |                                                          | Find Clear                   | Filter        | 4 -                         |                 |                            |                      |
|      | Serial Number                                                                | Model   | Vendor  | Туре             | Firmware    | User     | Template                                                 | Status(since)                | Dock<br>model | Device Name                 | Device<br>Model | Software Version           | Headset<br>Age(days) |
|      | WFG22464061                                                                  | 520     | Cisco   | Wired            | 15-18-15    | victoput | Test Headset<br>Template                                 | disconnected<br>(07/11/2019) |               | CP-8861-<br>SEP2C3124C9F8E1 | CP-8861         | sip88xx.12-5-15R3-74       | 0                    |
|      | GTK220802NZ                                                                  | 530     | Cisco   | Wired            | 15-18-15    | victogut | Test Headset<br>Template                                 | disconnected<br>(07/11/2019) |               | CP-8861-<br>SEP2C3124C9F8E1 | CP-8861         | sip88xx.12-5-15R3-74       | 0                    |
|      | WFG2303D0D0                                                                  | 561     | Cisco   | DECT<br>Wireless | 1-5-1PA-118 |          | Standard Default<br>Headset<br>Configuration<br>Template | connected<br>(07/11/2019)    | мв            | CP-7841-<br>SEP70F35AD228F7 | CP-7841         | sip78xx.12-5-15R3-74.loads | 0                    |
|      | WFG2238E0A0                                                                  | 562     | Cisco   | DECT<br>Wireless | 1-5-1PA-118 | victogut | Test Headset<br>Template                                 | connected<br>(07/11/2019)    | MB            | CP-8861-<br>SEP2C3124C9F8E1 | CP-8861         | sip88xx.12-5-15R3-74       | 0                    |

Nota: el inventario o la facilidad de mantenimiento de los auriculares se admite en los modelos de teléfono sinergía Lite de la versión 12.5.1 SU1 (teléfonos 88xx, 78xx).

Para obtener más información sobre los auriculares, haga clic en el número de serie de los auriculares en el inventario de auriculares, como se muestra en la imagen.

| 🕘 Mozilla Firefox -                                                  |                         |                         |  |   |   | × |
|----------------------------------------------------------------------|-------------------------|-------------------------|--|---|---|---|
| 🛈 🐔 https://10.1.61.140/ccmadmin/headsetInventoryDetail.do?setToken= |                         |                         |  |   | ☆ | ⊒ |
| Headset Inven                                                        | tory                    | ,                       |  |   |   |   |
| T Chase                                                              |                         |                         |  |   |   |   |
| L Char                                                               |                         |                         |  |   |   |   |
| - Headset Deta                                                       | ils-                    |                         |  |   |   |   |
| Model                                                                |                         | 562                     |  |   |   |   |
| Connection Sta                                                       | tus                     | connected               |  |   |   |   |
| Vendor                                                               |                         | Cisco                   |  |   |   |   |
| Firmware Versi                                                       | on                      | 1-5-1PA-118             |  |   |   |   |
| Connection Typ                                                       | е                       | DECT Wireless           |  |   |   |   |
| Serial Number                                                        |                         | WFG2238E0A0             |  |   |   |   |
| Headset Age(da                                                       | ays)                    | 0                       |  |   |   |   |
| Template                                                             |                         | Test Headset Template   |  |   |   |   |
| Dock Details                                                         |                         |                         |  |   |   |   |
| Model                                                                | МΒ                      |                         |  |   |   |   |
| Serial Number                                                        | rial Number WFG2303M07W |                         |  |   |   |   |
| Host Details -                                                       |                         |                         |  |   |   |   |
| Model                                                                | C                       | CP-8861                 |  |   |   |   |
| Device Name                                                          | C                       | CP-8861-SEP2C3124C9F8E1 |  |   |   |   |
| Client                                                               |                         | Cisco IP Phone          |  |   |   |   |
| User Id                                                              | User Id victogut        |                         |  |   |   |   |
| Firmware Version sip88xx.12-5-1SR3-74                                |                         |                         |  |   |   |   |
| Serial Number FCH2133E8B9                                            |                         |                         |  |   |   |   |
| Host OSVersion N/A                                                   |                         |                         |  |   |   |   |
|                                                                      |                         |                         |  | _ |   | _ |

Para obtener un resumen del inventario de auriculares, navegue hasta CM Admin > Devices > Headset y seleccione Headset Inventory Summary. Puede obtener detalles como el número de auriculares por modelo y el estado actual, tal y como se muestra en la imagen.

| Headset Inventory Summary  |                |                                   |                                     |                                           |  |  |  |  |  |  |
|----------------------------|----------------|-----------------------------------|-------------------------------------|-------------------------------------------|--|--|--|--|--|--|
| Headset Inventory by Model |                |                                   |                                     |                                           |  |  |  |  |  |  |
|                            |                | Headset Hodel                     |                                     | Quantity                                  |  |  |  |  |  |  |
|                            | 520            |                                   | 1                                   |                                           |  |  |  |  |  |  |
| μ                          | 530            |                                   | 1                                   |                                           |  |  |  |  |  |  |
|                            | 561            |                                   | 1                                   |                                           |  |  |  |  |  |  |
|                            | 562            |                                   | 1                                   |                                           |  |  |  |  |  |  |
| -                          |                |                                   |                                     |                                           |  |  |  |  |  |  |
| ٢٢                         | leadset Invent | ory by Status                     |                                     |                                           |  |  |  |  |  |  |
|                            | Headset Model  | Active (Seen in the last 30 days) | Inactive (Not Seen in the last 30 d | ays) Unassigned (No End User association) |  |  |  |  |  |  |
|                            | 520            | 0                                 | 1                                   | ٥                                         |  |  |  |  |  |  |
|                            | 530            | <u>0</u>                          | 1                                   | Q                                         |  |  |  |  |  |  |
|                            | 561            | 1                                 | 2                                   | 1                                         |  |  |  |  |  |  |
|                            | 562            | 1                                 | Q                                   | Q                                         |  |  |  |  |  |  |

## Troubleshoot

Consulte la Guía de Troubleshooting para resolver algunos problemas comunes.

## Información Relacionada

Visite la <u>Guía de referencia rápida</u> para obtener más información sobre cómo utilizar los auriculares Cisco.

Visite la <u>Guía de accesorios de la serie para Cisco Unified Communications Manager</u> para obtener más información sobre la compatibilidad y la configuración de los auriculares.

Visite <u>Accesorios compatibles con el teléfono IP 8800 de Cisco</u> para obtener más información sobre la compatibilidad de los auriculares con el teléfono de la serie 8800.

#### Acerca de esta traducción

Cisco ha traducido este documento combinando la traducción automática y los recursos humanos a fin de ofrecer a nuestros usuarios en todo el mundo contenido en su propio idioma.

Tenga en cuenta que incluso la mejor traducción automática podría no ser tan precisa como la proporcionada por un traductor profesional.

Cisco Systems, Inc. no asume ninguna responsabilidad por la precisión de estas traducciones y recomienda remitirse siempre al documento original escrito en inglés (insertar vínculo URL).